# infoblox.

DEPLOYMENT GUIDE

# Infoblox Network Insight Integration with Cisco ACI

# **Table of Contents**

| Introduction                                         | 2  |
|------------------------------------------------------|----|
| Overview                                             | 2  |
| Requirements                                         | 3  |
| Deployment Instructions                              | 3  |
| Configure Cisco APIC information for Network Insight | 3  |
| Configure Cisco APIC information for NetMRI          |    |
| Viewing Discovered Data for Network Insight          | 5  |
| Viewing Discovered Data for NetMRI                   | 10 |
| Troubleshooting - NIOS                               |    |
| Troubleshooting – NetMRI                             | 16 |

# Introduction

Cisco ACI (Application Centric Infrastructure) is Cisco's SDN (software-defined networking) solution for data centers. This deployment guide illustrates how to configure Infoblox's Network Insight to discover Cisco ACI components and end hosts.

### Overview

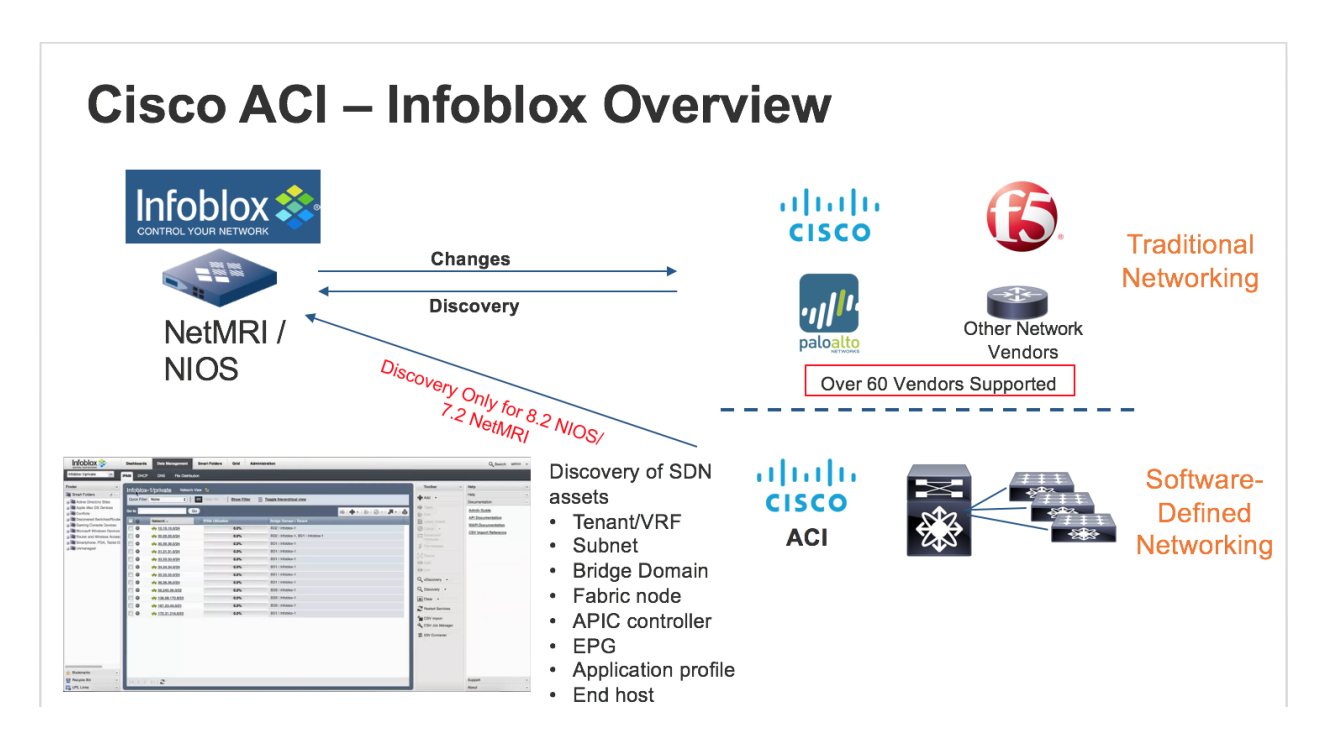

In addition to discovering various network devices and hosts in Network Insight, you can now discover assets within Cisco ACI such as:

- Tenants and VRFs
- IP subnets
- Bridge Domains
- Fabric Nodes
- APIC controller
- EPG
- Application profile (NetMRI only)
- End hosts

# Requirements

The following items are required for Cisco ACI Integration in NIOS:

- Network Insight license.
- Infoblox Network Discovery Appliance.
- Infoblox NIOS 8.2.1 or later is required. NIOS 8.5.0 is the advised release

The following items are required for Cisco ACI Integration in NetMRI:

- NetMRI license.
- Infoblox NetMRI Appliance.
- Infoblox NetMRI 7.2.1 or later is required. NetMRI 7.4 is the advised release

## **Deployment Instructions**

Note: This deployment guide covers only Cisco ACI discovery deployment instructions. Please review the Network Insight Deployment Guide or NIOS Administrator's Guide for Network Insight configuration instructions. Please review the NetMRI Administrator Guide for NetMRI configuration instructions.

#### Configure Cisco APIC information for Network Insight.

Note: Refer to the NIOS 8.2 Administrators Guide for Network View configuration.

1. Navigate to Grid  $\rightarrow$  Grid Manager  $\rightarrow$  Discovery. Click on the Discovery member.

| Infoblox 📕 🖋 📮                               | Grid Manager       | Upgrade L  | icenses   | HSM Group | Denter |                       |  |  |  |   |       |    |            |  |
|----------------------------------------------|--------------------|------------|-----------|-----------|--------|-----------------------|--|--|--|---|-------|----|------------|--|
| Infoblox 🗧 🖋 📮                               |                    |            |           | aloop     | Device | Support Ecosystem     |  |  |  |   |       |    |            |  |
| DHCP DNS TFTP                                | HTTP (File Dist)   | FTP DF     | P NTP     | bloxTools | Discov | Subscriber Collection |  |  |  |   |       |    | <b>4</b> « |  |
| Members Services Discovery Quick Filter None | • Off Filt         | ter On Sho | ow Filter |           |        |                       |  |  |  |   |       |    |            |  |
| Group Results Gro                            | up By Choose on    | 8          | v         | +         |        |                       |  |  |  |   |       |    |            |  |
| ∅   ▶   ■   <b>1</b>   <del>0</del>          |                    |            |           |           |        |                       |  |  |  | c | io to | Go |            |  |
| Name Servic                                  | e Status IPv4      | Address Co | omment    | Site      |        |                       |  |  |  |   |       |    |            |  |
| Discor                                       | very Service 172.1 | 9.18.114   |           |           |        |                       |  |  |  |   |       |    |            |  |
| 🔽 🔶 probe2.com Disco                         | very Service 172.1 | 19.18.113  |           |           |        |                       |  |  |  |   |       |    |            |  |

2. Click on the **Edit** button on the **Services** screen. Click on the **SDN/SD-WAN** button. Select the **Cisco ACI** entry and click on the **Edit** button. *Note: Talk with your Cisco ACI administrator to get the IP* 

address, username, and password. The Cisco ACI administrator can also provide a CA certificate from the APIC.

| probe2.com (Member             | Discovery Properties Ed                   | itor)                                          | E                     | × |
|--------------------------------|-------------------------------------------|------------------------------------------------|-----------------------|---|
|                                | Basic                                     |                                                | -                     | 6 |
| General<br>Credentials<br>Seed | Member Role should be pr                  | redefined as Probe or Consolidator-Probe to ad | d SDN configurations. | " |
| SDN/SD-WAN                     | Add Cisco ACI Configura *Fabric Name      | ation<br>aci_new                               | ×                     |   |
|                                | Addresses Cisco APIC Address T72.19.0.220 | ses                                            |                       |   |
|                                | *Protocol                                 | HTTP                                           |                       |   |
|                                | *Network View<br>*Username                | default 💽                                      |                       |   |
|                                | *Password<br>Comment                      | ······ @                                       |                       |   |
| Cancel                         | 1                                         | 1                                              | Save & Close -        |   |

- 3. Enter the IP address of the Cisco APIC. Note: Multiple entries are supported for redundancy.
- 4. Select the **Protocol** which is either HTTP or HTTPS. If you decide to use HTTPS, you will need to add a CA certificate.
- 5. Select the Network View.
- 6. Enter the Username for the APIC login.
- 7. Enter the **Password** for the APIC login.
- 8. Click on the Save button and then the Save & Close button.

#### Configure Cisco APIC information for NetMRI.

Note: Refer to the NetMRI Administrators Guide for Network View configuration.

- 1. Log into the NetMRI GUI.
- 2. Click on the **Settings** wheel.
- 3. Go to Setup  $\rightarrow$  Discovery Settings  $\rightarrow$  APIC.

4. Click on the **'New'** button. Fill in the fields for: APIC controller address, protocol, network view, username, and password.

| Settings                                                                                 |                                                                      |                        |                           | 111                                                                                                    |
|------------------------------------------------------------------------------------------|----------------------------------------------------------------------|------------------------|---------------------------|----------------------------------------------------------------------------------------------------|
| Discovery Settings                                                                       |                                                                      |                        | 0                         | »                                                                                                    |
| Ranges Static IPs Devic                                                                  | e Hints Seed Routers APIC                                            |                        |                           | User Admin +                                                                                             |
| New   Edit   Delete   Import  <br>APIC Controller Address:<br>Protocol:<br>Network View: | Show Credentials   Discover Now<br>10.40.19.10<br>HTTP<br>Tenant/VRF | Username:<br>Password: | admin                     | Setup<br>Setup Wizard<br>Scan Interfaces<br>Network Views<br>Collection and Groups<br>Discovery Settings |
|                                                                                          |                                                                      |                        | Cancel 4dd & Discover 4dd | <ul> <li>Credentials</li> <li>Device Support Bundles</li> </ul>                                          |

5. Click on the 'Add & Discover' or 'Add' button.

| Settings                                            |                                               |                  |                                                                                  |
|-----------------------------------------------------|-----------------------------------------------|------------------|----------------------------------------------------------------------------------|
| Discovery Settings Ranges Static IPs Device Hints S | eed Routers APIC                              |                  | Wser Admin +                                                                     |
| New   Edit   Delete   Import   Show Crede           | Initials Discover Now Network View Tenant/VRF | Protocol<br>http | arch                                                                             |
| Page 1 of 1 Dis                                     | :playing 1 - 1 of 1                           |                  | Issue Analysis +<br>Notifications +<br>General Settings +<br>Database Settings + |

© 2017 Infoblox, Inc. All rights reserved.

#### Viewing Discovered Data for Network Insight.

Below is a table showing the mappings of ACI specific components into IPAM objects.

| ACI                            | Network Insight                 |
|--------------------------------|---------------------------------|
| Fabric Node (leaves and spine) | Device record under Devices tab |
| APIC Controller                | Device record under Devices tab |

| Tenant        | Tenant attribute for Networks and IP addresses under |
|---------------|------------------------------------------------------|
|               | IPAM tab                                             |
| Bridge Domain | Bridge Domain attribute for Networks and IP          |
|               | addresses under IPAM tab                             |
| EPG           | EPG attribute for IP addresses under IPAM tab        |

After waiting about 15 minutes for the discovery to complete, you can now view your discovered devices.

1. Navigate to Data Management→ Devices. Change to the network view that was used to enter the Cisco ACI details. For example, network view default was chosen.

| Infoblox 📚        | Dashboards Da  | ata Management | Smart Folders | Grid      | Administration    |             |          |             |              |         | c    | Search | admin |               |
|-------------------|----------------|----------------|---------------|-----------|-------------------|-------------|----------|-------------|--------------|---------|------|--------|-------|---------------|
|                   | IPAM VLANs     | Super Host     | Devices DHCF  | P DNS     | File Distribution |             |          |             |              |         |      |        |       |               |
| betwork View      | <b>A</b>       |                |               |           |                   |             |          |             |              |         |      |        | ⇒ B   | <b>8</b><br>« |
| Quick Filter None | V Off Filter O | n Show Filter  |               |           |                   |             |          |             |              |         |      |        |       |               |
| →   2   1   -     |                |                |               |           |                   |             |          |             |              | Go to   |      | Go     |       |               |
| 🗐 📃 IP Address    | Name           | Device Type    | Model         | Vendor    | Device Version    | Chassis S/N | Location | Description | Discover Now | Managed | Site |        |       |               |
| 172.19.18.1       | unknown        | Router         |               |           |                   |             |          |             |              |         |      |        |       |               |
| 20.0.88.65        | spine201       | SDN Element    | N9K-C9332C    | Cisco ACI | n9000-14.0(1h)    | FDO22422JP8 |          |             |              |         |      |        |       |               |
| 172.19.0.220      | apic1          | SDN Controller | APIC-SERVER   | Cisco ACI | 4.1(1i)           | WZP232210FY |          |             |              |         |      |        |       |               |
| 20.0.88.64        | leaf101        | SDN Element    | N9K-C93180Y   | Cisco ACI | n9000-14.0(3d)    | FDO23191VJW |          |             |              |         |      |        |       |               |
| 20.0.88.66        | leaf102        | SDN Element    | N9K-C93180Y   | Cisco ACI | n9000-14.0(3d)    | FDO23191VHX |          |             |              |         |      |        |       |               |
|                   |                |                |               |           |                   |             |          |             |              |         |      |        |       |               |
|                   |                |                |               |           |                   |             |          |             |              |         |      |        |       |               |
|                   |                |                |               |           |                   |             |          |             |              |         |      |        |       |               |

- 2. In the previous screen shot, you can now see the SDN Controller and 3 SDN elements; leaf01, leaf02, and spine201.
- 3. You can drill down on the SDN Controller and SDN elements to gather information on interfaces, networks, IP addresses, assets, and components. Below are screen shots of each for one of the leaf nodes:

| Infoblox 📚                        | Dashboards                     | Data Management               | Smart Folders   | Grid   | Administration    |             |                      |             |            |              | C               | C Search | admin    | •             |
|-----------------------------------|--------------------------------|-------------------------------|-----------------|--------|-------------------|-------------|----------------------|-------------|------------|--------------|-----------------|----------|----------|---------------|
|                                   | IPAM VLAN                      | Ns Super Host                 | Devices DHCP    | DNS    | File Distribution |             |                      |             |            |              |                 |          |          |               |
| Devices Home<br>leaf101 (Cisco AC | CI 20.0.88.64)<br>IP Addresses | Device 💉 📮<br>Assets Componen | nts             |        |                   |             |                      |             |            |              |                 |          | <b>4</b> | <b>8</b><br>« |
| Quick Filter None                 | V Off Fil                      | Iter On Show Filter           |                 |        |                   |             |                      |             |            |              |                 |          |          |               |
| →   🗷   <b>土</b>   🖶              |                                |                               |                 |        |                   |             |                      |             |            | Go to        |                 | Go       |          |               |
| 🔲 📃 Name                          | IP Address                     | VRF Name                      | VRF Description | VRF RD | MAC Address       | VLAN ID     | VLAN Name            | Port Type   | Port Speed | Admin Status | Operation Statu | s Trunk  |          |               |
| 📄 📃 eth1/51.3                     |                                |                               |                 |        |                   |             |                      | propVirtual |            | Up           |                 | Off      |          |               |
| 00 📃 🔲                            | 20.0.88.64                     |                               |                 |        |                   |             |                      | propVirtual |            | Up           |                 | Off      |          |               |
| 📄 📃 eth1/35                       |                                |                               |                 |        | 00:3A:9C:8A:5A:03 |             |                      |             | 25 Gbps    | Up           | Down            | On       |          |               |
| 🔳 📃 tunnel11                      |                                |                               |                 |        |                   |             |                      | tunnel      |            | Up           | Up              | Off      |          |               |
| 📄 📃 eth1/21                       |                                |                               |                 |        | 00:3A:9C:8A:59:F5 |             |                      |             | 25 Gbps    | Up           | Down            | On       |          |               |
| 📄 📃 eth1/18                       |                                |                               |                 |        | 00:3A:9C:8A:59:F2 |             |                      |             | 25 Gbps    | Up           | Down            | On       |          |               |
| 📄 📃 eth1/17                       |                                |                               |                 |        | 00:3A:9C:8A:59:F1 |             |                      |             | 25 Gbps    | Up           | Down            | On       |          |               |
| 🖻 📃 po1                           |                                |                               |                 |        | 00:3A:9C:8A:5A:40 | 100<br>1000 | qa_barem<br>qa_barem | propVirtual |            | Up           | Down            | Off      |          |               |
| 🔲 📃 tunnel8                       |                                |                               |                 |        |                   |             |                      | tunnel      |            | Up           | Up              | Off      |          |               |
| 📄 📃 eth1/52.4                     |                                |                               |                 |        |                   |             |                      | propVirtual |            | Up           |                 | Off      |          |               |
| 📄 📃 eth1/11                       |                                |                               |                 |        | 00:3A:9C:8A:59:EB |             |                      |             | 25 Gbps    | Up           | Down            | On       |          |               |
| 📄 📃 eth1/38                       |                                |                               |                 |        | 00:3A:9C:8A:5A:06 |             |                      |             | 25 Gbps    | Up           | Down            | On       |          |               |
| 📄 📃 eth1/6                        |                                |                               |                 |        | 00:3A:9C:8A:59:E6 | 1000        | qa_barem             | 1000base-T  | 1 Gbps     | Up           | Up              | Off      |          |               |
| 📄 📃 vlan24                        | Multiple                       | qa_baremetal                  |                 | 0:0    | 00:22:BD:F8:19:FF |             |                      | propVirtual |            | Up           | Up              | Off      |          |               |
| eth1/25                           |                                |                               |                 |        | 00:3A:9C:8A:59:F9 |             |                      |             | 25 Gbps    | Up           | Down            | On       |          |               |
|                                   |                                |                               |                 |        |                   |             |                      |             |            |              |                 |          |          |               |
|                                   |                                |                               | _               |        |                   |             |                      |             |            | _            |                 |          |          |               |
| Infoblox 📚                        | Dashboards                     | Data Management               | Smart Folders   | Grid   | Administration    |             |                      |             |            |              |                 | Q Search | admin    |               |

|   |              |               | IPAM VLANs      | Super Host      | evices DHC | P DNS F | le Distribution |   |     |
|---|--------------|---------------|-----------------|-----------------|------------|---------|-----------------|---|-----|
|   | Devices Home |               |                 |                 |            |         |                 | * | 0   |
| " | eaf101 (     | Cisco ACI 2   | 0.0.88.64) 🛛    | levice 🧨 📮      |            |         |                 | ~ | ~~~ |
|   | Interfaces   | Networks      | P Addresses Ass | ets Componen    | ls         |         |                 |   |     |
|   | Quick Filter | None          | ▼ Off Filter On | Show Filter     |            |         |                 |   |     |
|   | #   #   )    | 2   🖬 -   🛓   | 0               |                 |            |         | Go to Go        |   |     |
|   | $\equiv$     | Network       | VRF Name        | VRF Description | VRF RD     | Comment | Managed         |   |     |
|   | =            | 15.15.15.0/24 | qa_baremetal    |                 | 0:0        |         | No              |   |     |
|   | =            | 88.88.88.0/24 | qa_baremetal    |                 | 0:0        |         | No              |   |     |
|   | =            | 17.17.17.0/24 | qa_baremetal    |                 | 0:0        |         | No              |   |     |
|   | =            | 8.8.8.0/24    | qa_baremetal    |                 | 0:0        |         | No              |   |     |
|   | =            | 7.7.7.0/24    | qa_baremetal    |                 | 0:0        |         | No              |   |     |
|   | =            | 11.11.11.0/24 | qa_baremetal    |                 | 0:0        |         | No              |   |     |
|   | =            | 34.34.34.0/24 | qa_baremetal    |                 | 0:0        |         | No              |   |     |
|   |              | 20.0.0.32/32  |                 |                 |            |         |                 |   |     |
|   | =            | 12.12.12.0/24 | qa_baremetal    |                 | 0:0        |         | No              |   |     |
|   | =            | 77.77.77.0/24 | qa_baremetal    |                 | 0:0        |         | No              |   |     |
|   | =            | 14.14.14.0/24 | qa_baremetal    |                 | 0:0        |         | No              |   |     |
|   | =            | 18.18.18.0/24 | qa_baremetal    |                 | 0:0        |         | No              |   |     |
|   | =            | 20.0.0/27     |                 |                 |            |         | No              |   |     |
|   |              | 19.19.19.0/24 | qa_baremetal    |                 | 0:0        |         | No              |   |     |
|   | =            | 10.10.10.0/24 | qa_baremetal    |                 | 0:0        |         | No              |   |     |
|   | <b>₩</b> ◀ ► | BIR           |                 |                 |            |         |                 |   |     |

https://172.19.18.119/ui/xINW\_mFTDS-dNkAp1I6t\_g/xINc9/t\_gfb#

| Info            | blox 📚       |             | Dashboards Data Management | Smart Folders | Grid Adm       | inistration       |           |           |                |                  |         |                | Q Search          | admin     | -  |
|-----------------|--------------|-------------|----------------------------|---------------|----------------|-------------------|-----------|-----------|----------------|------------------|---------|----------------|-------------------|-----------|----|
|                 |              |             | IPAM VLANs Super Host      | Devices DHCF  | P DNS F        | ile Distribution  |           |           |                |                  |         |                |                   |           |    |
| e De            | vices Home   |             |                            |               |                |                   |           |           |                |                  |         |                |                   | <b>a</b>  | 0  |
| <sup>»</sup> le | af101 (C     | Cisco ACI   | 20.0.88.64) Device 🖍 📮     |               |                |                   |           |           |                |                  |         |                |                   | <i>**</i> | ~~ |
| _               | nterfaces    | Networks    | IP Addresses Assets Compo  | onents        |                |                   |           |           |                |                  |         |                |                   | _         |    |
|                 | Quick Filter | None        | Filter On Show F           | ilter         |                |                   |           |           |                |                  |         |                |                   |           |    |
|                 | ) ± E        | •           |                            |               |                |                   |           |           |                |                  | Go to   |                | Go                |           |    |
| ſ               | =            | IP Address  | VRF Name VRF Descripti     | on VRF RD     | Interface Name | MAC Address       | VLAN ID   | VLAN Name | Admin Status   | Operation Status | Managed | Site           |                   |           |    |
|                 | =            | 15.15.15.1  | qa_baremetal               | 0:0           | vlan21         | 00:22:BD:F8:1     |           |           | Up             | Up I             | No      |                |                   |           |    |
| 1               | =            | 88.88.88.8  | qa_baremetal               | 0:0           | vlan21         | 00:22:BD:F8:1     |           |           | Up             | Up I             | No      |                |                   |           |    |
| I               | =            | 17.17.17.17 | qa_baremetal               | 0:0           | vlan21         | 00:22:BD:F8:1     |           |           | Up             | Up I             | No      |                |                   |           |    |
| I               |              | 8.8.8.1     | qa_baremetal               | 0:0           | vlan21         | 00:22:BD:F8:1     |           |           | Up             | Up I             | No      |                |                   |           |    |
| [               |              | 7.7.7.1     | qa_baremetal               | 0:0           | vlan21         | 00:22:BD:F8:1     |           |           | Up             | Up I             | No      |                |                   |           |    |
| [               | =            | 11.11.11.11 | qa_baremetal               | 0:0           | vlan24         | 00:22:BD:F8:1     |           |           | Up             | Up I             | No      |                |                   |           |    |
| [               |              | 34.34.34.34 | qa_baremetal               | 0:0           | vlan21         | 00:22:BD:F8:1     |           |           | Up             | Up I             | No      |                |                   |           |    |
| [               | =            | 20.0.0.32   |                            |               | lo1023         |                   |           |           | Up             | I                | No      |                |                   |           |    |
| [               |              | 12.12.12.12 | qa_baremetal               | 0:0           | vlan21         | 00:22:BD:F8:1     |           |           | Up             | Up I             | No      |                |                   |           |    |
| [               |              | 77.77.77.77 | qa_baremetal               | 0:0           | vlan21         | 00:22:BD:F8:1     |           |           | Up             | Up               | No      |                |                   |           |    |
| [               |              | 14.14.14.1  | qa_baremetal               | 0:0           | vlan21         | 00:22:BD:F8:1     |           |           | Up             | Up I             | No      |                |                   |           |    |
| [               |              | 18.18.18.18 | qa_baremetal               | 0:0           | vlan21         | 00:22:BD:F8:1     |           |           | Up             | Up I             | No      |                |                   |           |    |
| [               |              | 20.0.0.30   |                            |               | vlan8          | 00:22:BD:F8:1     |           |           | Up             | Up I             | No      |                |                   |           |    |
| [               |              | 19.19.19.19 | qa_baremetal               | 0:0           | vlan21         | 00:22:BD:F8:1     |           |           | Up             | Up I             | No      |                |                   |           |    |
|                 |              | 10.10.10.10 | qa_baremetal               | 0:0           | vlan21         | 00:22:BD:F8:1     |           |           | Up             | Up I             | No      |                |                   |           |    |
|                 | K ( )        | N I C       |                            |               |                |                   |           |           |                |                  |         |                |                   |           |    |
|                 |              |             |                            |               |                |                   |           |           |                |                  |         |                |                   |           | -  |
| Info            | blox 📚       |             | Dashboards Data Managemen  | Smart Folders | Grid Adı       | ministration      |           |           |                |                  |         |                | Q Searc           | h admir   |    |
|                 |              |             | IPAM VLANs Super Host      | Devices DHC   | P DNS          | File Distribution |           |           |                |                  |         |                |                   |           |    |
| E De            | vices Home   |             |                            |               |                |                   |           |           |                |                  |         |                |                   | <b>a</b>  | 6  |
| » le            | af101 (C     | Cisco ACI   | 20.0.88.64) Device 💉 🛱     | l -           |                |                   |           |           |                |                  |         |                |                   | *         | <  |
| _               | nterfaces    | Networks    | IP Addresses Assets Comp   | onents        |                |                   |           |           |                |                  |         |                |                   |           |    |
|                 |              |             | Gff Filter On Show I       | Filter        |                |                   |           |           |                |                  |         |                |                   |           |    |
|                 | Quick Filter | None        |                            |               |                |                   |           |           |                |                  |         |                |                   |           |    |
|                 | Quick Filter | None        |                            |               |                |                   |           |           |                |                  | Go to   |                |                   |           |    |
|                 | Quick Filter | None        | Interface Name             | E Name VIDE   | Description VD | BD IBA            | ddraee Tu | na        | Asset MAC Adde | ace VI AN ID     | Go to   | e Admin Status | Go<br>Operation S | tatu      |    |

172.19.0.220 SDN Controller C4:F7:D5:F6:99:94

Up

Up

eth1/1

🖻 📃 apic1

|              |                 |               | ets Components |               |                 |          |  |
|--------------|-----------------|---------------|----------------|---------------|-----------------|----------|--|
| Quick Filter | None            | Off Filter On | Show Filter    |               |                 |          |  |
| 1 B          |                 |               |                |               |                 | Go to Go |  |
| Name         | D               | escription    | Class          | Serial Number | Model           |          |  |
| 48x10/25     | 5G 44           | 8x10/25G      | supervisor     | FDO23191VJW   | N9K-C93180YC-FX |          |  |
| REAR         | F               | ANTRAY        | fan            | n/a           | NXA-FAN-30CFM-F |          |  |
| PSU          | P               | SU            | power          | DCC2252716A   | NXA-PAC-500W-PE |          |  |
| PSU          | P               | SU            | power          | DCC225271S9   | NXA-PAC-500W-PE |          |  |
| 6x40/100     | 0G Switch 6:    | x40/100G Sw   | linecard       | FDO23191VJW   | N9K-C93180YC-FX |          |  |
| REAR         | Fi              | ANTRAY        | fan            | n/a           | NXA-FAN-30CFM-F |          |  |
| Nexus C      | 93180YC-FX ch N | exus C93180   | chassis        | FDO23191VJW   | N9K-C93180YC-FX |          |  |
| REAR         | F               | ANTRAY        | fan            | n/a           | NXA-FAN-30CFM-F |          |  |
|              | -               |               | ton            | n/a           | NXA-FAN-30CFM-F |          |  |

4. Navigate to **Data Management** → **IPAM** to view the discovered networks. Take note of the networks with bridge domains and tenants.

| In | fobl | ox 📚      | Dashboards             | Data Managen  | ent Smart Fo     | olders Grid      | Administration       |            |                |                 |              |          |            | Q Sear     | ch adm | in 👻       |
|----|------|-----------|------------------------|---------------|------------------|------------------|----------------------|------------|----------------|-----------------|--------------|----------|------------|------------|--------|------------|
|    |      |           | IPAM VI                | _ANs Super Ho | st Devices       | DHCP D           | NS File Distribution |            |                |                 |              |          |            |            |        |            |
| -  | defa | ault      | Network View           |               |                  |                  |                      |            |                |                 |              |          |            |            | a      | <b>a</b> 0 |
| »  | Quid | ck Filter | None • Off             | Filter On S   | how Filter       | Toggle flat view |                      |            |                |                 |              |          |            |            | ~      | » »,       |
|    |      |           |                        |               | -                |                  |                      |            |                |                 |              |          |            |            |        |            |
|    | →    | +•        | 2   🗇 -   🕹 -   🖶      |               |                  |                  |                      |            |                |                 |              | G        | o to       | G          | 3      |            |
|    |      |           | Network A              | Comment       | IPAM Utilization | Discover Now     | Discovery Engine     | Discovered | Discovered VLA | . Bridge Domain | Tenant       | VRF Name | VRF Descri | VRF RD BGF | ' AS   |            |
|    |      | ≡         | <b>4</b> 8.8.8.0/24    |               | 0.3%             |                  | Network Insight      |            |                | qa_br_domain    | qa_baremetal | qa_barem | 0:         | 0          |        |            |
|    |      | =         | <b>+</b> 9.9.9.0/24    |               | 0.3%             |                  | Network Insight      |            |                | qa_br_domain_2  | qa_baremetal | qa_barem | 0:         | 0          |        |            |
|    |      | =         | 📫 10.10.10.0/24        |               | 0.3%             |                  | Network Insight      |            |                | qa_br_domain    | qa_baremetal | qa_barem | 0:         | 0          |        |            |
|    |      | ≡         | <b>e</b> 11.11.11.0/24 |               | 0.3%             |                  | Network Insight      |            |                | qa_br_domain_2  | qa_baremetal | qa_barem | 0:         | 0          |        |            |
|    |      | =         | <b>+</b> 12.12.12.0/24 |               | 0.3%             |                  | Network Insight      |            |                | qa_br_domain    | qa_baremetal | qa_barem | 0:         | 0          |        |            |
|    |      | =         | <b>e</b> 14.14.14.0/24 |               | 0.3%             |                  | Network Insight      |            |                | qa_br_domain    | qa_baremetal | qa_barem | 0:         | 0          |        |            |
|    |      | ≡         | <b>4</b> 15.15.15.0/24 |               | 0.3%             |                  | Network Insight      |            |                | qa_br_domain    | qa_baremetal | qa_barem | 0:         | 0          |        |            |
|    |      | =         | <b>+</b> 16.16.16.0/24 |               | 0.3%             |                  | Network Insight      |            |                | qa_br_domain    | qa_baremetal | qa_barem | 0:         | 0          |        |            |
|    |      | =         | <b>₩</b> 17.17.17.0/24 |               | 0.3%             |                  | Network Insight      |            |                | qa_br_domain    | qa_baremetal | qa_barem | 0:         | 0          |        |            |
|    |      | =         | <b>4</b> 18.18.18.0/24 |               | 0.3%             |                  | Network Insight      |            |                | qa_br_domain    | qa_baremetal | qa_barem | 0:         | 0          |        |            |
|    |      | =         | 📫 19.19.19.0/24        |               | 0.3%             |                  | Network Insight      |            |                | qa_br_domain    | qa_baremetal | qa_barem | 0:         | 0          |        |            |
|    |      | =         | <b>4</b> 20.0.0.0/27   |               | 3.3%             |                  | Network Insight      |            |                |                 |              |          |            |            |        |            |
|    |      | =         | <b>+</b> 34.34.34.0/24 |               | 0.3%             |                  | Network Insight      |            |                | qa_br_domain    | qa_baremetal | qa_barem | 0:         | 0          |        |            |
|    |      | =         | <b>+</b> 77.77.77.0/24 |               | 0.3%             |                  | Network Insight      |            |                | qa_br_domain    | qa_baremetal | qa_barem | 0:         | 0          |        |            |
|    |      | =         | <b>+</b> 88.88.88.0/24 |               | 0.3%             |                  | Network Insight      |            |                | qa_br_domain    | qa_baremetal | qa_barem | 0:         | 0          |        |            |
|    | K    |           | N B                    |               |                  |                  |                      |            |                |                 |              |          |            |            |        |            |

#### Viewing Discovered Data for NetMRI.

- 1. After upgrading NetMRI to 7.2.1 and above, a device group called ACI is used to hold all of the Cisco ACI components such as the APIC, leaves, and spine. Select the ACI device group from the Device Group panel.
- 2. Navigate Network Explorer  $\rightarrow$  Inventory  $\rightarrow$  Devices  $\rightarrow$  All Devices.

| QANET-SA53                                                                                      |                                                                                                    | FULLNM                                                                                                    |                                                                                                    | FindIT Q User: admin Logout |
|-------------------------------------------------------------------------------------------------|----------------------------------------------------------------------------------------------------|----------------------------------------------------------------------------------------------------|----------------------------------------------------------------------------------------------------|-----------------------------|
| Dashboard Network Analys                                                                        | is Network Explorer Confi                                                                                                    | g Management Reports                                                                                                    |                                                                                                    | ペ 章 0                       |
| Inventory Summar                                                                                | ies Topology Discovery S                                                                                                    | witch Port Management                                                                                                    |                                                                                                    | Select Device Group         |
| Devices     Connected End Hosts     Connected IP Prones     Connected IP Prones     All Devices | s Network Explorer Confi<br>es Topology Discovery S<br>All Devices<br>Search<br>P Address Network View<br>10.40.19.12 Tenant/VRE<br>10.40.19.13 Tenant/VRE<br>10.40.19.14 Tenant/VRE | g Management Reports<br>which Port Management<br>Device Name Type<br>apic1 SDN Controller (99%)<br>LEAF1 SDN Element (99%)<br>LEAF2 SDN Element (99%)<br>SPINE SDN Element (99%) | Vextor         Model           Claso         APIC-SERVER-M1           Claso         N9K-C9398PX           Claso         N9K-C9398PX           Claso         N9K-C9398PX           Claso         N9K-C9398PX | Select Device Group         |
| Virtual Devices +<br>Interfaces +<br>OSs +                                                      |                                                                                                    |                                                                                                    |                                                                                                    |                             |
| Models +                                                                                        | Page 1 of 1 > >                                                                                                    | Displaying 1 - 4 of 4                                                                                                    | Upda                                                                                                    | ad at 2017-09-28 15:48:30   |
| © 2017 Infoblox, Inc. All rights reserved.                                                      |                                                                                                    |                                                                                                    |                                                                                                    | 2017-09-28 15:48            |

3. If you click on the IP address, you will get the device viewer for that IP address. You will then be able to view the EPG, Bridge Domains, VLANs and interfaces.

| LEAF1   10                                                          | .40.19.12 (Physical Dev                                                                     | /ice)   Tenant/VRF                                                            |                                                                                 |                         |   |
|---------------------------------------------------------------------|---------------------------------------------------------------------------------------------|-------------------------------------------------------------------------------|---------------------------------------------------------------------------------|-------------------------|---|
| Type:<br>O/S Version:<br>Up Time:<br>Last Communi<br>Discovery Blac | SDN Element (99<br>n9000-12.2(1n)<br>2d 08h 54m 33s<br>cation: 2017-09-28 15:4<br>kout: N/A | 9%) Vendor:<br>Model:<br>SNMP Status:<br>5:17 MAC Address:<br>Change Blackout | Cisco<br>N9K-C9396PX<br>Enabled (Unknown Communit<br>00:22:BD:F8:19:FF<br>: N/A | ARRARA ARA              |   |
| EPG                                                                 |                                                                                             |                                                                               | ?                                                                               | »                       |   |
| EPG                                                                 |                                                                                             |                                                                               |                                                                                 | Network Analysis        | + |
| Search                                                              |                                                                                             |                                                                               | Views 🔻 Filters 🛛 🗶 🌊                                                           | Device/Network Explorer | + |
| Tonant                                                              | Application profile                                                                         | ERO                                                                           |                                                                                 | ACI                     | - |
|                                                                     | Application prome                                                                           | NA FRO                                                                        |                                                                                 | EPG                     |   |
| common                                                              |                                                                                             | VM-EPG                                                                        |                                                                                 | Enge Domains            |   |
| intra                                                               | access                                                                                      | default                                                                       |                                                                                 |                         |   |
| mgmt                                                                | VM-Tenant-App-Profile                                                                       | VM-EPG                                                                        |                                                                                 |                         |   |
| NetMRI-Tenant                                                       | dev-ap                                                                                      | dev-epg-2                                                                     |                                                                                 |                         |   |
| NetMRI-Tenant                                                       | dev-ap                                                                                      | dev-main-epg                                                                  |                                                                                 |                         |   |
| NetMRI-Tenant                                                       | dev-ap                                                                                      | netmri-epg                                                                    |                                                                                 |                         |   |
| NI-Tenant                                                           | NI-AP                                                                                       | ni-main-epg                                                                   |                                                                                 |                         |   |
| test                                                                | NIOS-ANP                                                                                    | DDI-2                                                                         |                                                                                 |                         |   |
| test                                                                | NIOS-ANP                                                                                    | DDI-1                                                                         |                                                                                 |                         |   |
|                                                                     |                                                                                             |                                                                               |                                                                                 |                         |   |
|                                                                     |                                                                                             |                                                                               |                                                                                 | Interfaces              | + |
|                                                                     |                                                                                             |                                                                               |                                                                                 | Router                  | + |
|                                                                     |                                                                                             |                                                                               |                                                                                 | Switch                  | + |
| 🕅 🖣 Page                                                            | 1 of 1   🕨 🕅   Displayin                                                                    | ng 1 - 9 of 9                                                                 | Updated at 2017-09-28 15:52:40                                                  | Settings & Status       | + |

© 2017 Infoblox, Inc. All rights reserved.

4. If you click on the Network View, you will be able to see the VRFs.

| Name:<br>Description: | Tenant/VRF                 |              | •                              |
|-----------------------|----------------------------|--------------|--------------------------------|
| Associated VRFs       |                            |              |                                |
| Search                |                            |              | Views - Filters   Assign 💐 🎅   |
| Device Name 🔺         | VRF Name                   | VRF RD       |                                |
| LEAF1                 | black-hole                 | 0:0          |                                |
| LEAF1                 | management                 | 0:0          |                                |
| LEAF1                 | NetMRI-Tenant:NetMRI-VRF   | 0:0          |                                |
| LEAF1                 | common:Infoblox-PN         | 0:0          |                                |
| LEAF1                 | overlay-1                  | 0:0          |                                |
| LEAF2                 | NetMRI-Tenant:NetMRI-VRF   | 0:0          |                                |
| LEAF2                 | NetMRI-Tenant:netmri-vrf-2 | 0:0          |                                |
| 🕅 🔍   Page            | 1 of 2   🕨 🕅   Displaying  | 1 - 10 of 17 | Updated at 2017-09-28 15:50:23 |
| Imported VRFs         |                            |              |                                |
| Search                |                            |              | Views - Filters   💐 🄁          |
| Route Target          | Device Name VRF Name       | VRF RD       |                                |
|                       |                            |              |                                |

5. When clicking on **Summaries**  $\rightarrow$  **Network Views**, you will be able to see details of the network view.

| QANET-SA53                                 | FULLINM                                                                              | dIT Q User: admin Logout |
|--------------------------------------------|--------------------------------------------------------------------------------------|--------------------------|
| Dashboard Network Analy                    | ils Network Explorer Config Management Reports                                       | × 🌣 0                    |
| Inventory Summa                            | ies Topology Discovery Switch Port Management                                        | Select Device Group      |
| ACI 2017-09-28                             | ٥                                                                                    | Search                   |
| A012011-00-20                              |                                                                                      | - 🍓 All Devices (38)     |
| Routes                                     | VRFs - common:Infoblox-PN                                                            | - 🔂 ACI (4)              |
| Subasta 1                                  | Search Views 🔻 Filters   💐 🔁                                                         | Network Management (1)   |
| VI AN-                                     | VRF Name VRF Network View VRF Description VRF RD Device Name IP Address Network View | Routing (19)             |
| VLANS +                                    | common:Infobiox-PN Tenant/VRF 0:0 LEAF1 10.40.19.12 Tenant/VRF                       | Switching (16)           |
| Route Targets +                            | common:Infoblox-PN Tenant/VRF 0:0 LEAF2 10.40.19.13 Tenant/VRF                       | a UNKNOWN (3)            |
| HSRP/VRRP Groups +                         |                                                                                      |                          |
| Ports +                                    |                                                                                      |                          |
| NIOS Grids +                               |                                                                                      |                          |
| Network Views +                            |                                                                                      |                          |
| VRFs -                                     |                                                                                      |                          |
| Search 💐 🛃                                 |                                                                                      |                          |
| VRF Name 🔺 VRF Description                 |                                                                                      |                          |
| View All VRFs                              |                                                                                      |                          |
| (default)IOS                               |                                                                                      |                          |
| black-hole                                 |                                                                                      |                          |
| common:Infoblox-PN                         |                                                                                      |                          |
| management                                 |                                                                                      |                          |
| NetMRI-Tenant:NetMRI-VRF                   |                                                                                      |                          |
| Net/RI-Tenant:netmri-vrf-2                 |                                                                                      |                          |
| NI-Tenant:NI-VRF                           |                                                                                      |                          |
| overlay-1                                  |                                                                                      |                          |
| test1 vrf test1                            |                                                                                      |                          |
|                                            |                                                                                      |                          |
|                                            |                                                                                      |                          |
| 4 4   Page 1 of 1   ▶ ▶    1 - 9 of 9      | √ √   Page 1 of 1   → →    Displaying 1 - 2 of 2 Updated at 2017-09-28 15:57:54      |                          |
| © 2017 Infoblox, Inc. All rights reserved. |                                                                                      | 2017-09-28 16:00         |

6. When clicking on **Summaries** → **VRFs**, you will be able to see the VRFs that are assigned to the devices.

| QANET-SA53                                 |                       | FULLN                 | м               |         |            |             |              |                      | Fir        | ndIT                | Q User: admir | n <u>Logout</u> |
|--------------------------------------------|-----------------------|-----------------------|-----------------|---------|------------|-------------|--------------|----------------------|------------|---------------------|---------------|-----------------|
| Infoblox 💸 Dashboard Network Analysi       | s Network Explorer    | Config Management     | Reports         |         |            |             |              |                      |            |                     | A \$          | 0               |
| Inventory                                  | es Topology Discover  | ry Switch Port Manage | ement           |         |            |             |              |                      |            | Select Device Grou  | p             | » @             |
| A CL 2017 00 28                            | _                     |                       | _               |         | _          | _           | _            | _                    | 0          | Search              |               |                 |
| AGI 2017-05-20                             | 1                     |                       |                 |         |            |             |              |                      |            | - 🍓 All Devices (38 | )             |                 |
| Routes +                                   | VRFs - common:Infoblo | x-PN                  |                 |         |            |             |              |                      |            | ACI (4)             | anagement (1) |                 |
| Subnets +                                  | Search                |                       |                 |         |            |             |              | Views • Filters      | <b>2</b>   | Network w           | o SNMP (6)    |                 |
| VLANs +                                    | VRF Name 🔺 VR         | RF Network View VR    | F Description V | RF RD D | evice Name | IP Address  | Network View |                      |            | Routing (1          | 9)            |                 |
| Route Targets +                            | common:Infoblox-PN Te | anant/VRF             | 0               | :0 LI   | EAF1       | 10.40.19.12 | Tenant/VRF   |                      |            | UNKNOWN             | (16)<br>I (3) |                 |
| HSRP/VRRP Groups                           | common:Infoblox-PN Te | enant/VRF             | 0               | :0 LI   | EAF2       | 10.40.19.13 | Tenant/VRF   |                      |            |                     |               |                 |
| Ports +                                    |                       |                       |                 |         |            |             |              |                      |            |                     |               |                 |
| NTOS Gride                                 |                       |                       |                 |         |            |             |              |                      |            |                     |               |                 |
| Network Viewe                              |                       |                       |                 |         |            |             |              |                      |            |                     |               |                 |
| VDEc                                       |                       |                       |                 |         |            |             |              |                      |            |                     |               |                 |
|                                            |                       |                       |                 |         |            |             |              |                      |            |                     |               |                 |
| search                                     |                       |                       |                 |         |            |             |              |                      |            |                     |               |                 |
| VRF Name VRF Description                   |                       |                       |                 |         |            |             |              |                      |            |                     |               |                 |
| View All VRFs                              |                       |                       |                 |         |            |             |              |                      |            |                     |               |                 |
| black-hole                                 |                       |                       |                 |         |            |             |              |                      |            |                     |               |                 |
| common infohiox-PN                         |                       |                       |                 |         |            |             |              |                      |            |                     |               |                 |
| management                                 |                       |                       |                 |         |            |             |              |                      |            |                     |               |                 |
| Net/MRI-Tenant:Net/MRI-VRF                 |                       |                       |                 |         |            |             |              |                      |            |                     |               |                 |
| NetMRI-Tenant:netmri-vrf-2                 |                       |                       |                 |         |            |             |              |                      |            |                     |               |                 |
| NI-Tenant:NI-VRF                           |                       |                       |                 |         |            |             |              |                      |            |                     |               |                 |
| overlay-1                                  |                       |                       |                 |         |            |             |              |                      |            |                     |               |                 |
| test1 vrf test1                            |                       |                       |                 |         |            |             |              |                      |            |                     |               |                 |
|                                            |                       |                       |                 |         |            |             |              |                      |            |                     |               |                 |
|                                            |                       |                       |                 |         |            |             |              |                      |            |                     |               |                 |
|                                            |                       |                       |                 |         |            |             |              |                      |            |                     |               |                 |
| 4 4   Page 1 of 1   ▶ ▶    1 - 9 of 9      | 4 Page 1 of 1         | ▶ ▶ Displaying 1 -    | 2 of 2          |         |            |             |              | Updated at 2017-09-2 | 8 15:57:54 |                     |               |                 |
| © 2017 Infoblox, Inc. All rights reserved. |                       |                       |                 |         |            |             |              |                      |            |                     | 2017-09-2     | 28 16:00        |

7. Navigating to **Network Explorer** → **Discovery** will show the discovery status, IP addresses, interfaces, VRF names, and network views.

| QANET-SA53                                                                             | FULLINM                                                                                                    | FindIT Q User: admin Logout                 |
|----------------------------------------------------------------------------------------|----------------------------------------------------------------------------------------------------|---------------------------------------------|
| Infoblox 💸 Dashboard Network Analysis                                                  | Network Explorer Config Management Reports                                                                    | × 🌣 0                                       |
| Inventory Summaries                                                                    | lopology Discovery - Switch Port Management                                                                   | Select Device Group                         |
| ACI                                                                                    |                                                                                                    | Search                                      |
| Search                                                                                 | Maren - Ellers   Newsyn Hack Newsyn Haus Lineses   Hammans 🏛 🕱 🍊                                              | – 🍓 All Devices (38)                        |
|                                                                                        | Views V miles bisover now Edense unimanage i Views Views v miles bisover now Edense unimanage i Views v       | ACI (4)     ACI (4)     ACI (4)     ACI (4) |
| P Address Network View Name                                                            | E P R S SC C CC G DB CB Type Last Timestamp Last Action                                                       | Network w/o SNMP (6)                        |
| ID 40.19.14 Ienant/VRF SPINE<br>IP Address Interface VRF Name Network View             | V V V SUCCESSfully collected data / Table: Vians                                                              | Routing (19)                                |
| 20.0.8.65 Io3 Ildefault/VNM Tenant/VRF                                                 |                                                                                                    | UNKNOWN (3)                                 |
| 20.0.152.65 04-104 #default#VNM Tenant/VRF<br>20.0.8.64 01-101 #default#VNM Tenant/VRF |                                                                                                    |                                             |
| 20.0.0.33 07 - 107 #default#VNM Tenant/VRF                                             |                                                                                                    |                                             |
| 20.0.34 08-108 #default#VNM Tenant/VRF                                                 |                                                                                                    |                                             |
| 20.0.64.94 <u>k0-lo0</u> #default#VNM Tenant/VRF                                       |                                                                                                    |                                             |
| 20.0.035 109 + 109 #default#VNM Tenant/VRF                                             |                                                                                                    |                                             |
| 20.0.152.66 102 102 WetautevNM Tenant/VRP<br>20.0.152.67 106 #default#VNM Tenant/VRF   |                                                                                                    |                                             |
| □ ▶ <u>10.40.19.12</u> <u>Tenant/VRF</u> LEAF1                                         | 🥝 🌑 🥝 🥥 🔘 🛕 🥝 🥥 🕲 SDN Element 2017-09-28 16:05:28 SNMP Collection: Successfully collected data / Table: Vlans |                                             |
| □ ▶ <u>10.40.19.13</u> <u>Tenant/VRF</u> LEAF2                                         | 🥝 🥚 🥝 🥝 🌑 🛕 🥝 🥝 SDN Element 2017-09-28 16:05:27 SNMP Collection: Successfully collected data / Table: Vlans   |                                             |
| 10.40.19.10 Tenant/VRF apic1                                                           | 🧭 🌒 🧟 🧐 🌑 🛕 🧔 🧭 🧭 SDN Contr 2017-09-28 16:04:12 Device Groups: Successfully assigned to device groups         |                                             |
|                                                                                        |                                                                                                    |                                             |
|                                                                                        |                                                                                                    |                                             |
|                                                                                        |                                                                                                    |                                             |
|                                                                                        |                                                                                                    |                                             |
|                                                                                        |                                                                                                    |                                             |
|                                                                                        |                                                                                                    |                                             |
|                                                                                        |                                                                                                    |                                             |
|                                                                                        |                                                                                                    |                                             |
| <  <  Page 1 of 1   <>>                                                                |                                                                                                    |                                             |
| Entire Network Totals                                                                  |                                                                                                    |                                             |
| Network Devices: 34                                                                    |                                                                                                    |                                             |
| Licensed Devices: 28                                                                   | IP Addresses: Classified 119 Reached 127 Identified 128                                                       |                                             |
| © 2017 Infoblox, Inc. All rights reserved.                                             |                                                                                                    | 2017-09-28 16:08                            |

# **Troubleshooting - NIOS**

1. Try to ping the IP address of the APIC. If successful, then go to the next step.

2. Download a support bundle. Navigate to Grid  $\rightarrow$  Grid Manager  $\rightarrow$  Members.

| Infoblox 📚 🛛 Dashboards Data      | Management Smart Folders     | Grid Administration            |          |       |      |     | Q Search                    | admin |   |
|-----------------------------------|------------------------------|--------------------------------|----------|-------|------|-----|-----------------------------|-------|---|
| Grid Manager Upg                  | grade Licenses HSM Group     | Device Support Ecosystem       |          |       |      |     |                             |       |   |
| 🗧 Infoblox 🗖 🖉 🖪                  |                              |                                |          |       |      |     | Toolbar                     | »     | 0 |
|                                   | TP DEP NTP blovToole         | Diegouany Suberghar Collection |          |       |      |     | 🕂 Add                       |       | ~ |
|                                   |                              |                                |          |       |      |     | 🗹 Edit                      |       |   |
| Members Services                  |                              |                                |          |       |      |     | 🛅 Delete                    |       |   |
| Outletr Eiller On                 | Cherry Filter Of Papilastian | Ctatue View                    |          |       |      |     | E Permissions               |       |   |
| Quick Filler None                 | Show Filter                  | Status view                    |          |       |      |     | Extensible<br>Attributes    |       |   |
| Group Results Group By Choose one | × +                          |                                |          |       |      |     | License                     |       |   |
|                                   |                              |                                |          |       |      |     | C Restart Services          |       |   |
| + ♂ ``` ```` ``````               |                              |                                |          | Go to |      | Go  | 🔅 Control                   | •     |   |
| Name HA                           | Status IPv4 Address          | IPv6 Address Identify          | DHCP DNS | TETP  | HTTP | FTP | Grid<br>Properties          |       |   |
|                                   | olado II VY riddicios        | in vo hourous                  | 510      |       |      |     | 3 Backup                    | -     |   |
| infoblox.locald No                | Running 172.19.18.119        | Unsupported                    |          |       |      |     | Restore                     | -     |   |
| m ko probe1.com No                | Running 172.19.18.114        | Unsupported                    |          |       |      |     | 🔯 Snapshot                  |       |   |
|                                   |                              |                                |          |       |      |     | SMC Promote Test            |       |   |
| V = 🔶 probe2.com No               | Running 172.19.18.113        | Unsupported                    |          |       |      |     | Configure<br>Captive Portal |       |   |
|                                   |                              |                                |          |       |      |     | 🛓 Download                  | -     |   |
|                                   |                              |                                |          |       |      |     | Certificates                | -     |   |
|                                   |                              |                                |          |       |      |     | ➡ Traffic Capture           |       |   |
|                                   |                              |                                |          |       |      |     | Ltd Capacity Report         |       |   |
|                                   |                              |                                |          |       |      |     | E Syslog                    |       |   |
|                                   |                              |                                |          |       |      |     | Test SNMP                   |       |   |
|                                   |                              |                                |          |       |      |     | Manage<br>GSS-TSIG Keys     |       |   |
|                                   |                              |                                |          |       |      |     | BFD Templates               |       |   |
|                                   |                              |                                |          |       |      |     | 🔎 Data Connector            |       |   |
| Firefox                           |                              |                                |          |       |      |     | <b>U</b> NTP                |       |   |
|                                   |                              |                                |          |       |      |     | 💠 bloxTools                 |       |   |

3. Click on the Discovery member which is probe2.com in this example. Navigate to **Toolbar** → **Download** and click on **Support Bundle**.

| Infoblox 📚        | Dashboards Data   | Management S  | Smart Folders     | Grid Adminis   | tration              |      |     |       |      |     | Q Search                | admin | • |
|-------------------|-------------------|---------------|-------------------|----------------|----------------------|------|-----|-------|------|-----|-------------------------|-------|---|
|                   | Grid Manager Upg  | rade Licenses | HSM Group         | Device Support | Ecosystem            |      |     |       |      |     |                         |       |   |
| 🗧 Infoblox 🗖 🖉 🖪  | _                 |               |                   |                |                      |      |     |       |      |     | Toolbar                 | >>    | 6 |
|                   | HTTP (File Diet)  |               | I line            | Discourse Cr   | describer Collection |      |     |       |      |     | 🕂 Add                   |       | ~ |
| DHCP DNS IFIF     | FTTP (File Disi)  |               | DIOXIDOIS         | Discovery      | Juschber Collection  |      |     |       |      |     | 🗹 Edit                  |       |   |
| Members Services  |                   |               |                   |                |                      |      |     |       |      |     | Delete                  |       |   |
| Quick Filter None | V Off Filter On   | Show Filter   | Off Replication S | tatus View     |                      |      |     |       |      |     | Permissions             |       |   |
|                   |                   |               |                   |                |                      |      |     |       |      |     | Attributes              |       |   |
| Group Results Gr  | oup By Choose one | v             | +                 |                |                      |      |     |       |      |     | License                 |       |   |
|                   |                   |               |                   |                |                      |      |     |       |      |     | C Restart Services      |       |   |
| + ♂ `` ` ≡ ™      | ⊞ ≰• ⊖            |               |                   |                |                      |      |     | Go to |      | Go  | Control                 | •     |   |
| Name              | HA                | Status        | IPv4 Address      | IPv6 Address   | Identify             | DHCP | DNS | TFTP  | HTTP | FTP | Grid<br>Properties      | •     |   |
| n infoblox        | Llocald No        | Punning       | 172.19.18.119     |                | Unsupported          |      |     |       |      |     | 3 Backup                | •     |   |
| • • •             |                   | numing        |                   |                | onsupported          | -    | -   | -     | -    | -   | Restore                 | •     |   |
| probe1.           | .com No           | Running       | 172.19.18.114     |                | Unsupported          |      |     |       |      |     | GMC Promote Test        | •     |   |
| 🔽 📄 🔶 probe2.     | .com No           | Running       | 172.19.18.113     |                | Unsupported          |      |     |       |      |     | Configure               |       |   |
|                   |                   |               |                   |                |                      |      |     |       |      |     | Captive Portal          |       |   |
|                   |                   |               |                   |                |                      |      |     |       |      |     | SNMP MIRs               | 1     |   |
|                   |                   |               |                   |                |                      |      |     |       |      |     | Support Bundle          |       |   |
|                   |                   |               |                   |                |                      |      |     |       |      |     | сараску пероп           | 1     |   |
|                   |                   |               |                   |                |                      |      |     |       |      |     | Syslog                  |       |   |
|                   |                   |               |                   |                |                      |      |     |       |      |     | Test SNMP               |       |   |
|                   |                   |               |                   |                |                      |      |     |       |      |     | Manage<br>GSS-TSIG Keys |       |   |
|                   |                   |               |                   |                |                      |      |     |       |      |     | FD Templates            |       |   |
|                   |                   |               |                   |                |                      |      |     |       |      |     | Data Connector          |       |   |
|                   |                   |               |                   |                |                      |      |     |       |      |     | <b>U</b> NTP            | •     |   |
|                   |                   |               |                   |                |                      |      |     |       |      |     | 💠 bloxTools             | •     |   |
|                   |                   |               |                   |                |                      |      |     |       |      |     | Master Grid             |       |   |

- 4. A compressed file will be created and can be downloaded to your Downloads directory. The file name is supportBundle.tar.gz. Uncompress this file.
- 5. After uncompressing, change directory to the newly created subdirectory called **SupportBundle**. Search for the compressed file called nm\_discovery\_support\_bundle.tgz. Uncompress this file.
- 6. The subdirectory Augusta is now created in the subdirectory supportBundle. Change directory to Augusta/snmp\_logs. Open the latest dataEngine.log.<year>-<month>-<day> file. The information related to Cisco ACI can be found by searching string 'AciObject' or IP address of Cisco APIC/LEAF. For example:

2017-08-01 16:11:47 [info] 13627 (worker14) 10.40.19.10/AciObject-3707429403927922829: AciObject: collection completed

2017-08-01 16:11:47 [info] 13627 (worker14) 10.40.19.10/AciObject-3707429403927922829: Done (663ms)

2017-08-01 16:20:24 [info] 22904 (worker01) 10.40.19.12/AciObject-4004721853816867796: ACI request POST /api/aaaLogin.json failed: **Request to ACI failed: 401 Unauthorized** 

(401: Username or password is incorrect - FAILED local authentication)

2017-08-01 16:20:24 [error] 22904 (worker01) 10.40.19.12/AciObject-4004721853816867796: Cannot login to ACI controller 10.40.19.10: Request to ACI failed: 401 Unauthorized (401: **Username or password is incorrect - FAILED local authentication**)

2017-08-01 16:22:25 [info] 23101 (worker13) 1.1.1.1/AciObject-6001678353361986687: ACI request POST /api/aaaLogin.json failed: **Request to ACI failed: 500 Can't connect to 1.1.1.1:80 (Connection timed out)** 

2017-08-01 16:22:25 [error] 23101 (worker13) 1.1.1.1/AciObject-6001678353361986687: AciObject: Failed collection: Cannot login to ACI controller 1.1.1.1: Request to ACI failed: 500 Can't connect to 1.1.1.1:80 (Connection timed out)

# Troubleshooting - NetMRI

1. Try to ping the IP address of the APIC from within NetMRI. If successful, then go to the next step.

2. Navigate to any of the ACI devices in **Network Explorer**  $\rightarrow$  **Inventory**  $\rightarrow$  **AII Devices**. Make sure the ACI device group is highlighted.

| Infobiox State Dashboard Network Ana                                                                                                    | is Network Explorer Config Management Reports                                                                                                    | ~ ○ 章 ●                                                                                                    |
|----------------------------------------------------------------------------------------------------|----------------------------------------------------------------------------------------------------|----------------------------------------------------------------------------------------------------|
| Inventory Summ                                                                                                    | ies Topology Discovery Switch Port Management                                                                                                    | Select Device Group                                                                                                    |
| ACI 2017-10-05                                                                                                    |                                                                                                    | Search                                                                                                    |
| Devices Components Devices Components Connected End Hosts Connected IP Prones Connected IP Prones Connecte | Al Devices  Search  P Address & Behood: Mare 2 pairs Rame 7 pps Veedor Model  Sector 2 pairs Rame 7 pps Veedor Model  Sector 2 pairs School Pairs Casco APIC SERVER M1  Sector 2 pairs School Pairs (SPA)  Sector 2 pairs Rame 7 pps School Pairs (SPA) | Vom * Films         * C           Wom * Films         * C           Ap Strems (18)         * C           T Survices (4)         * T Survices (4)           MARE GRAV (77)         * Submanned (4)                                                                                                    |
| Virbal Devices                                                                                                    | Status         Nerror         LEV2         SDA Borner (DPA)         Deco         MR-CB30PX           Status         Nerror         SDA Borner (DPA)         Deco         MR-CB30PG                                                                      | When the field (1)<br>When the same (1)<br>Source (2)<br>Source (2)<br>Sou |
| Interfaces                                                                                                    |                                                                                                    |                                                                                                    |
| Models                                                                                                    | [i i ] Page 1 of 1           Displaying 1 - 4 of 4                                                                                                    | Lipstanted at 2017-10-45 11:44-07                                                                                                    |

3. Pick the device in question by clicking on the IP address to bring up the Device Viewer.

4. Within the Device Viewer, navigate to Settings & Status  $\rightarrow$  General Settings  $\rightarrow$  Enable SNMP debug.

| General Settings                                                                                                    | >> Network Analysis                                                                     | + |
|----------------------------------------------------------------------------------------------------|-----------------------------------------------------------------------------------------|---|
| NetBIOS Scanning : Disabled Analysis : Enabled                                                                                                    | Device/Network Explorer                                                                 | + |
| ARP Cache Refresh : Disabled Config Charge : N/A                                                                                                   | ACI                                                                                     | + |
|                                                                                                    | Interfaces                                                                              | + |
| Modify Device Settings                                                                                                    | Router                                                                                  | + |
| Names I E 4 E 4                                                                                                    | Switch                                                                                  | + |
|                                                                                                    | Settings & Status                                                                       | - |
| Type: SDN Element                                                                                                    | General Settings     Management Status     User Audit Log     Device Audit Log     Logs |   |
| SNMP Debug: SEnabled                                                                                                    | E Device Support                                                                        |   |
| If 'Locked' or 'Unlocked' is selected for Config Change, this will override the Device Group setting. Config Change: Group Default Locked Unlocked |                                                                                         |   |
| To correct the reboot time for devices up longer than 497 days, enter the date and time of the last device reboot (YYYY-mm-dd hh:mm:ss).           |                                                                                         |   |

5. Click on the **Update** button.

6. Navigate to Settings→ Database Settings→ Send Support Bundle. Highlight all of the Data Categories and click on the OK button.

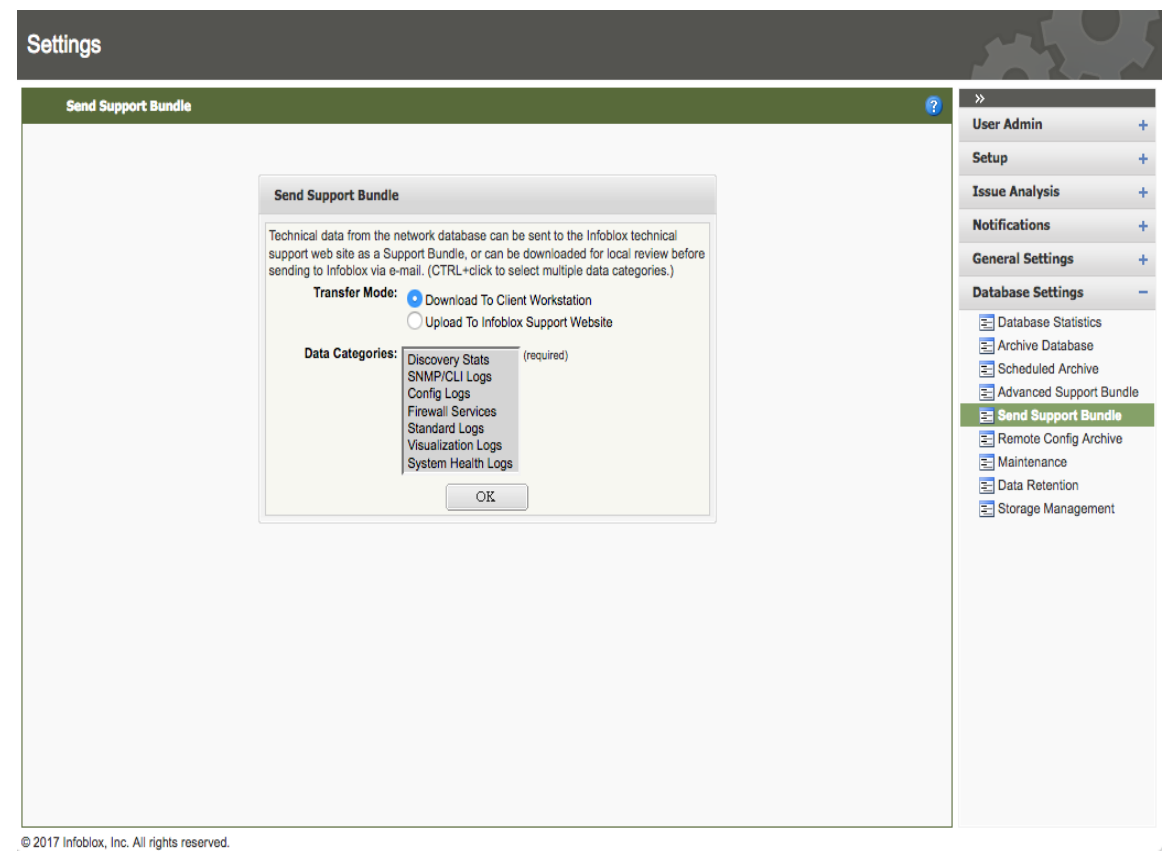

7. You can then either review the dataEngine.log file or submit a support bundle to Infoblox TAC for further review.

# infoblox.

Infoblox unites networking and security to deliver unmatched performance and protection. Trusted by Fortune 100 companies and emerging innovators, we provide real-time visibility and control over who and what connects to your network, so your organization runs faster and stops threats earlier.

Corporate Headquarters 2390 Mission College Blvd, Ste. 501 Santa Clara, CA 95054 +1.408.986.4000 www.infoblox.com

© 2023 Infoblox, Inc. All rights reserved. Infoblox logo, and other marks appearing herein are property of Infoblox, Inc. All other marks are the property of their respective owner(s).